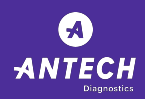

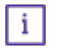

This software upgrade needs to be performed on the computer which is running either the Heska Data Capture Utility or the Heska View Integrated Software. You can look for either icons on your desktop.

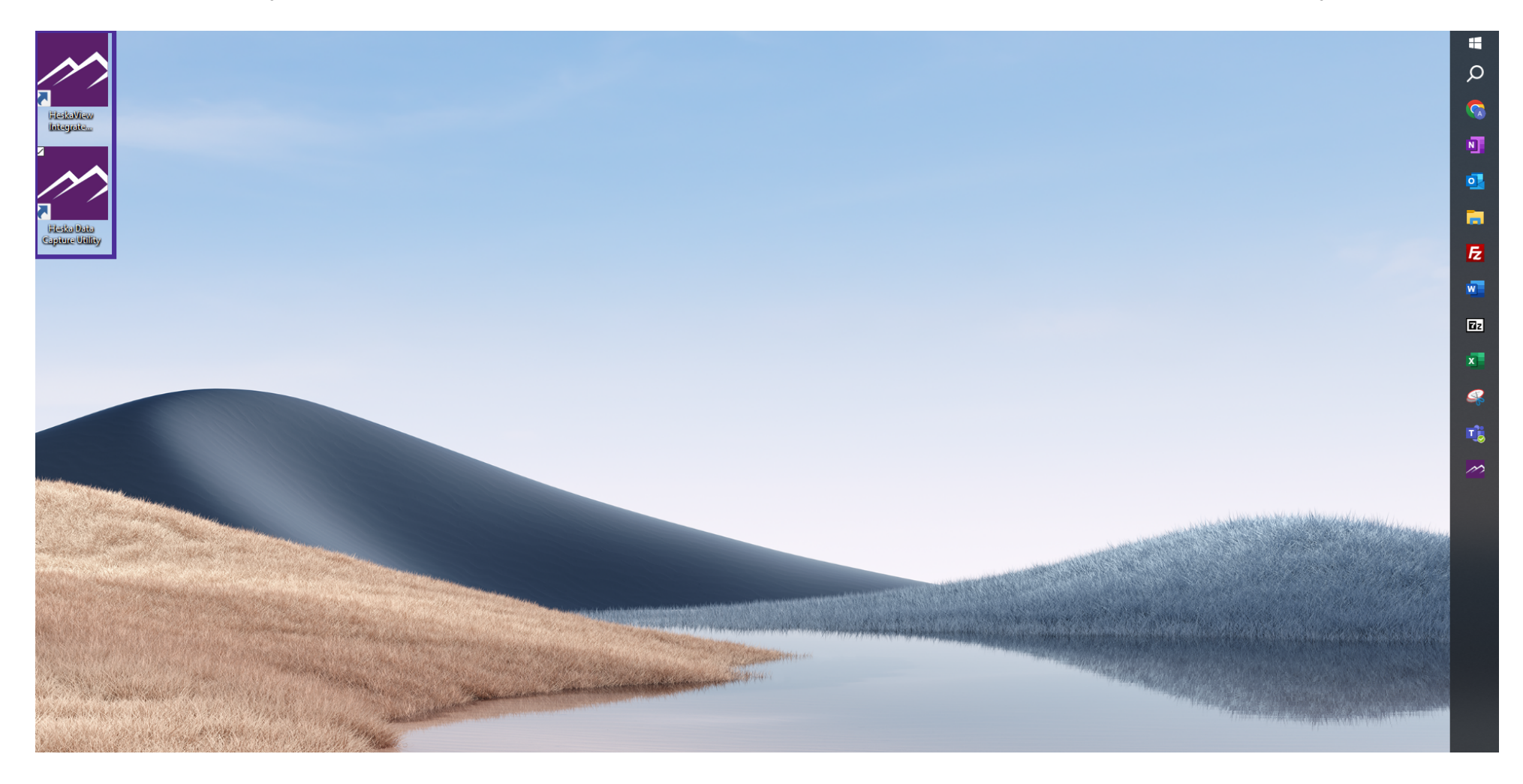

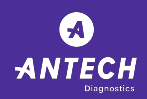

Please note that if you have the Heska View Integrated Software and have been running this application for a long time, it is preferable to wait until you are done running the analyzers for the day. The upgrade could take up to 3 hours.

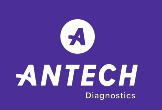

ANTECH Diagnostics

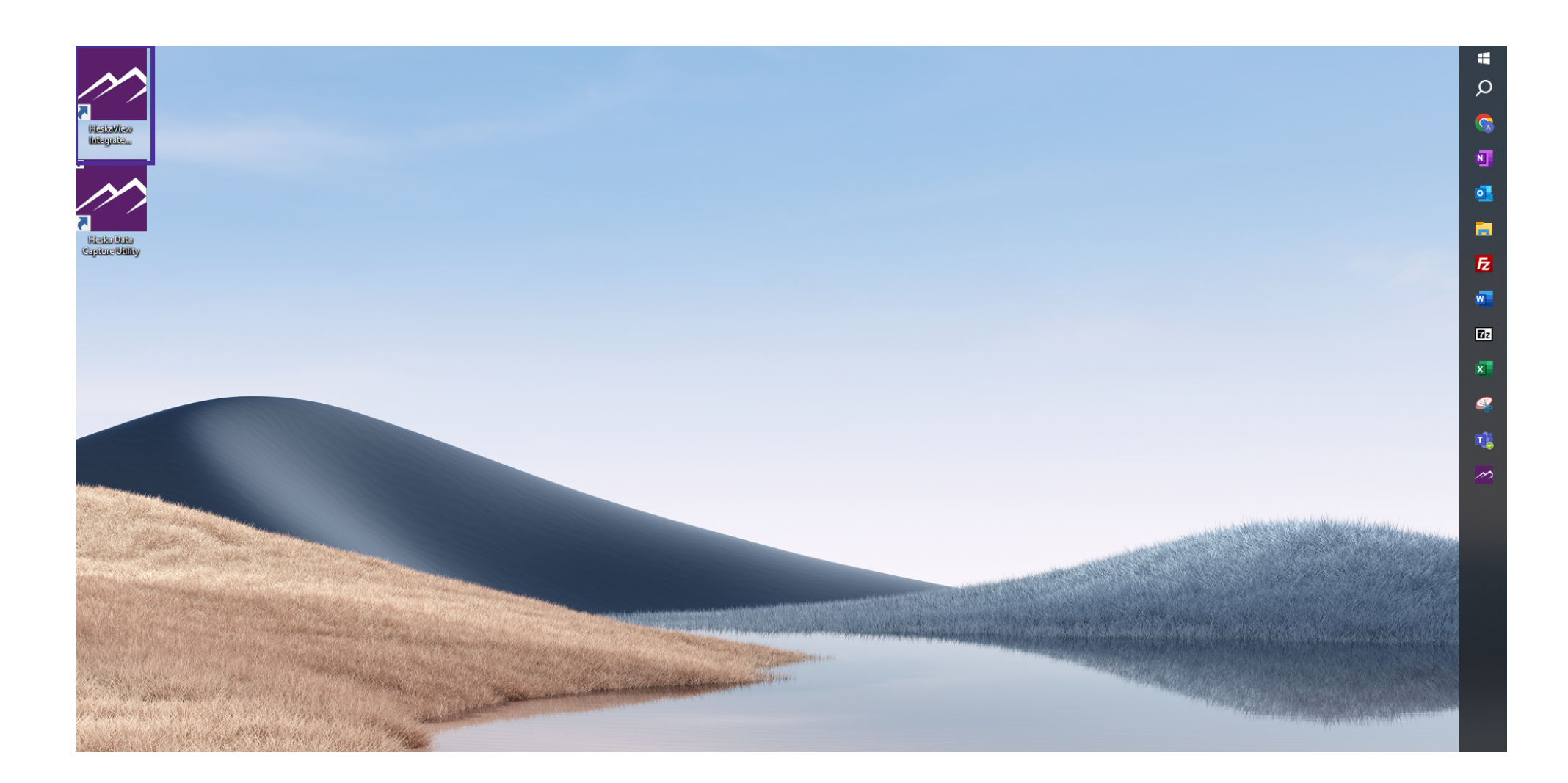

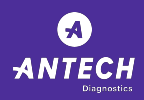

i

Navigate to the about section for your computer and verify the windows operating system version on your pc before starting the upgrade. We do not support upgrades on version below Windows 7.

| Settings                |                              |                                                                                            | _ | × |
|-------------------------|------------------------------|--------------------------------------------------------------------------------------------|---|---|
| යි Home                 | About                        |                                                                                            |   |   |
| Find a setting $ ho$    | System type<br>Pen and touch | 64-bit operating system, x64-based processor<br>Pen and touch support with 10 touch points |   |   |
| System                  | Сору                         |                                                                                            |   |   |
| 교 Display               | Rename this PC               |                                                                                            |   |   |
| 句》) Sound               | Windows spe                  | ecifications                                                                               |   |   |
| Notifications & actions | Edition                      | Windows 10 Pro                                                                             |   |   |
| J Focus assist          | Version<br>Installed on      | 21H2<br>11/25/2021                                                                         |   |   |
| () Power & sleep        | OS build<br>Serial number    | 19044.3086<br>022974414857                                                                 |   | I |
| □ Battery               | Experience                   | Windows Feature Experience Pack<br>1000.19041.1000.0                                       |   |   |
| □ Storage               | Сору                         |                                                                                            |   |   |

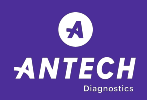

Heska Software Upgrade Process ANTECH Diagnostics

The upgrade will require administrator credentials. The Practice manager and/or IT at your practice should be able to provide these before the upgrade is initiated.

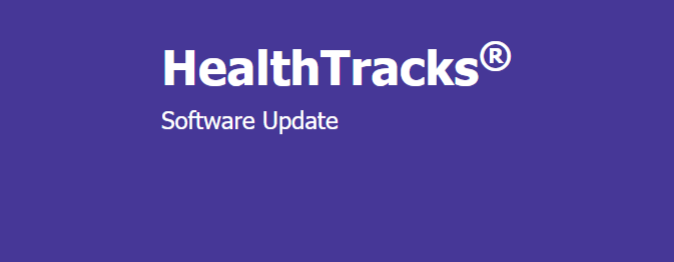

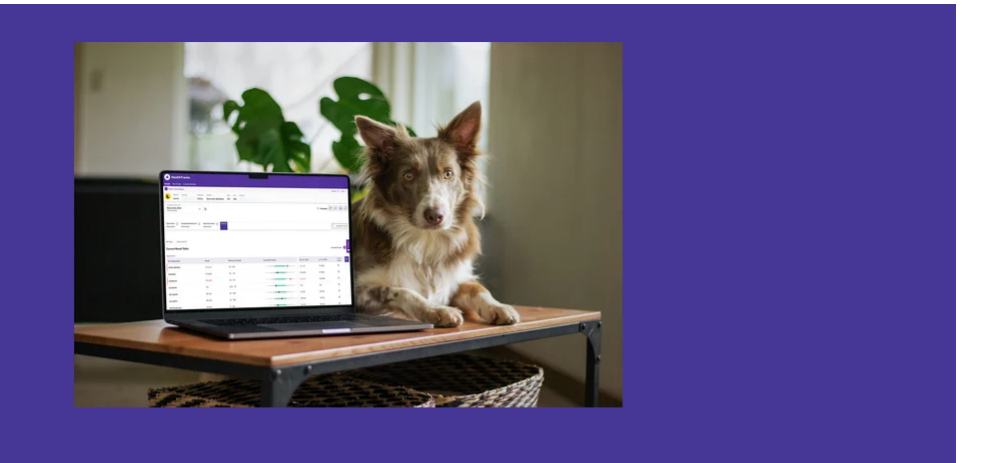

Download Software Update

Download Now

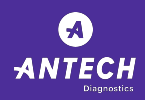

• Once you are ready. Start the upgrade process by selecting the "Download Now" button.

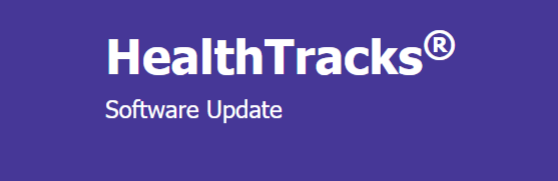

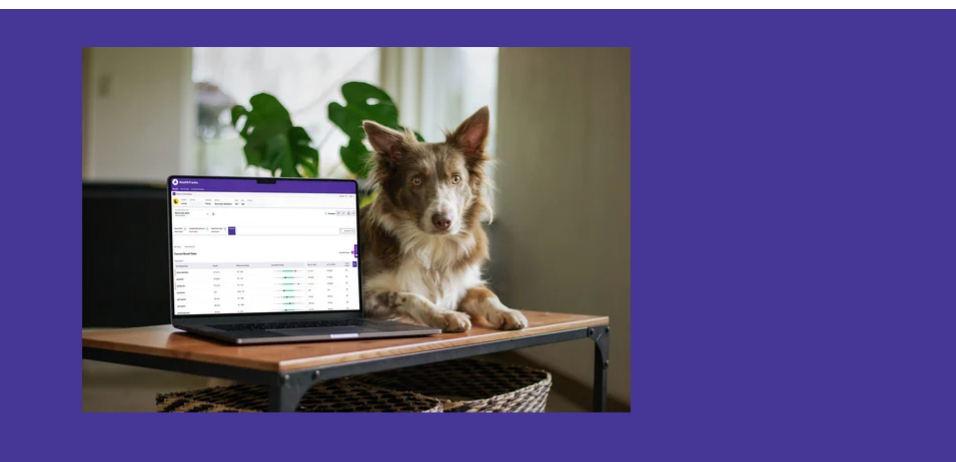

## **Download Software Update**

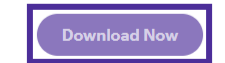

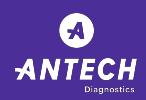

Heska Software Upgrade Process ANTECH Diagnostics

• Once the download is completed you can initiate the upgrade by selecting the open icon of the Data Capture Utility .exe file.

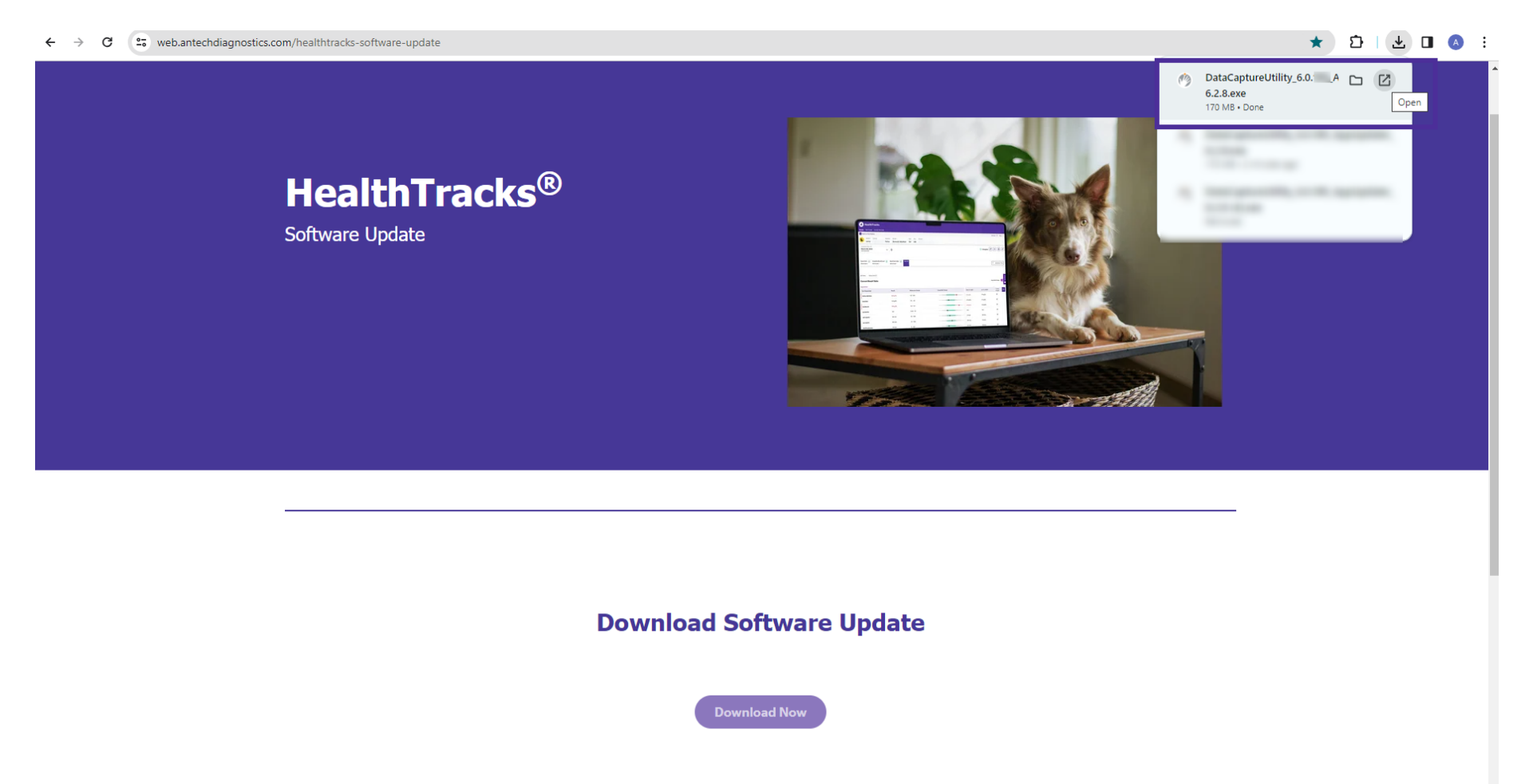

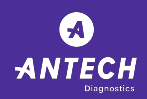

• Tap Yes to the User Account Control if your computer is not running administrator mode, you will need to enter the password to continue with the upgrade process.

| User Account Control                 | ×                     | User Account Control X                                                     |
|--------------------------------------|-----------------------|----------------------------------------------------------------------------|
| Do you want to allow this            | s app to make         | Do you want to allow this app to make changes to your device?              |
| changes to your device?              |                       | DataCantural Itility 6.0.111 Appl Indator 6.2                              |
|                                      |                       | 8.exe                                                                      |
| DataCaptureUtility_6.<br>8.exe       | 0.111_AppUpdater_6.2. | Verified publisher: Heska Corp<br>File origin: Hard drive on this computer |
| 100 C                                |                       | Show more details                                                          |
| Verified publisher: Heska Corp       |                       | To continue, enter an admin user name and password.                        |
| File origin: Hard drive on this comp | uter                  | Heska                                                                      |
| Show more details                    |                       | Password                                                                   |
| Show more details                    |                       | WIN10PRO\Heska                                                             |
| Yes                                  | No                    | Yes No                                                                     |

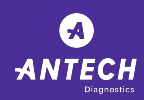

## • The updater windows will open and you can leave the windows open to monitor the upgrade.

| Capture Tutorial X S Antech - HealthTracks Software X +                                                |                                                                                                    | - 0 ×       |   |
|----------------------------------------------------------------------------------------------------|----------------------------------------------------------------------------------------------------|-------------|---|
| $\leftrightarrow$ $\rightarrow$ C $\Rightarrow$ web.antechdiagnostics.com/healthtracks-software-update |                                                                                                    | ★ 🏚 🕹 🗉 🔕 : | Q |
|                                                                                                    | pplication Updater (6.2.8.0)<br>Status<br>Status<br>Status<br>Status<br>Checkin<br>Checkin<br>Chec |             |   |
| Better Diagnostics.                                                                                    | Antech USA About f @ 🎍                                                                                                    | in          |   |
| Better Medicine.                                                                                       | <u>1-800-872-1001</u><br>Privacy Policy<br>Terms of Use                                                                                                    |             |   |

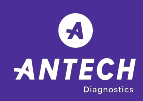

## Please note... it is normal for older versions to be uninstalled during this process.

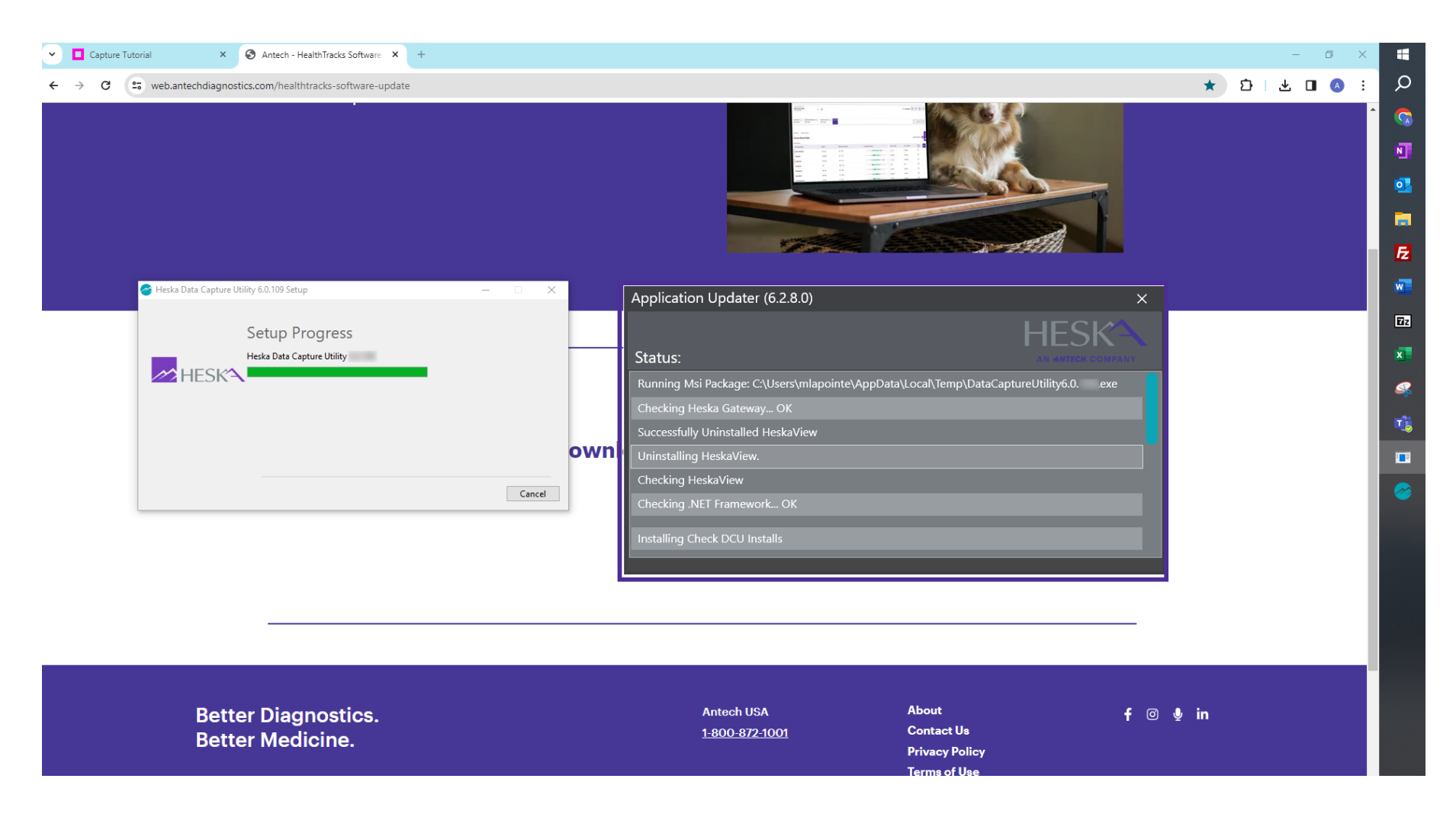

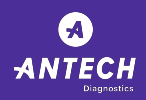

If you were previously running the Heska View version, this window will help you estimate the remaining database import time.

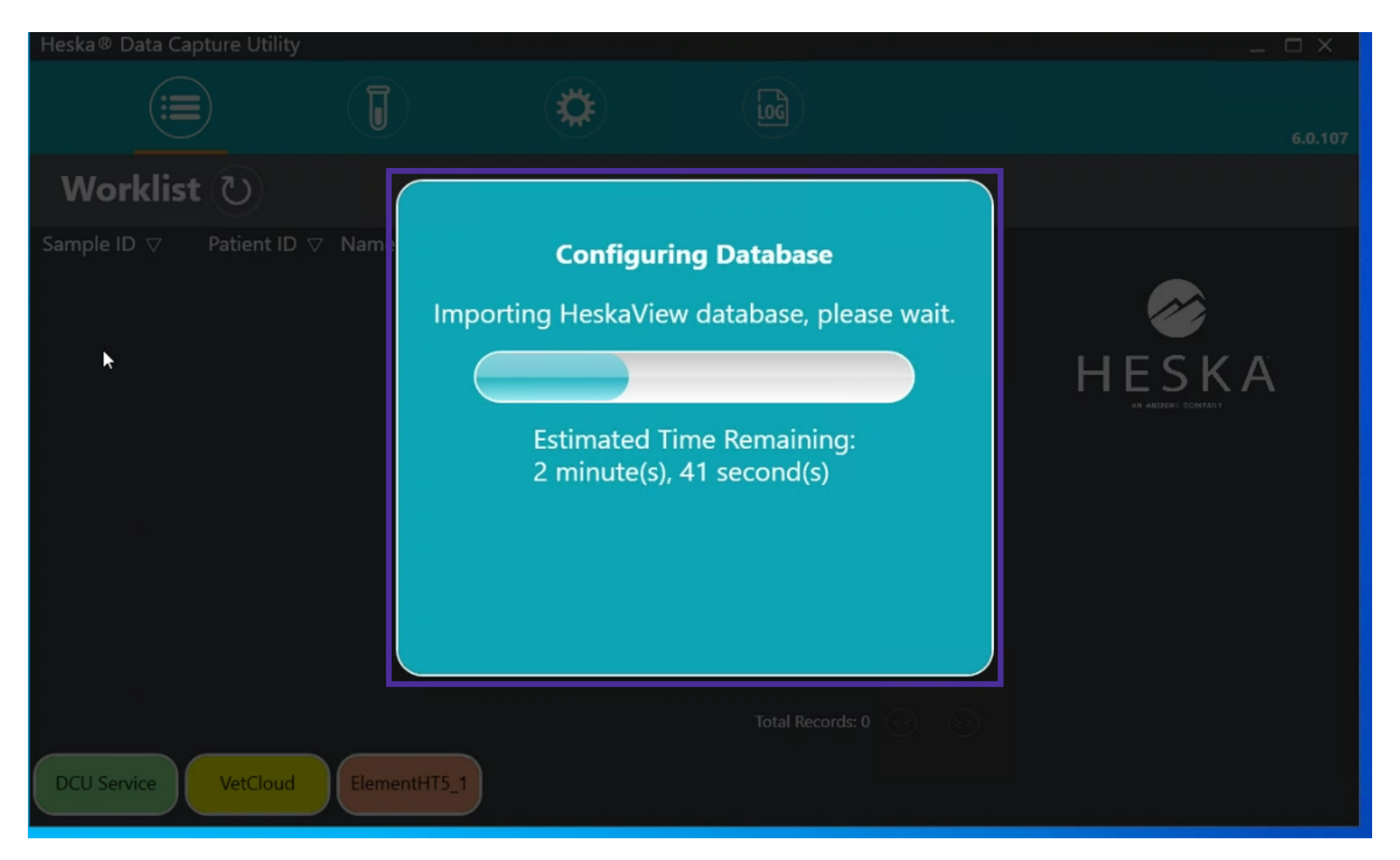

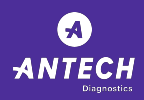

Select "Yes" to start the integration process.

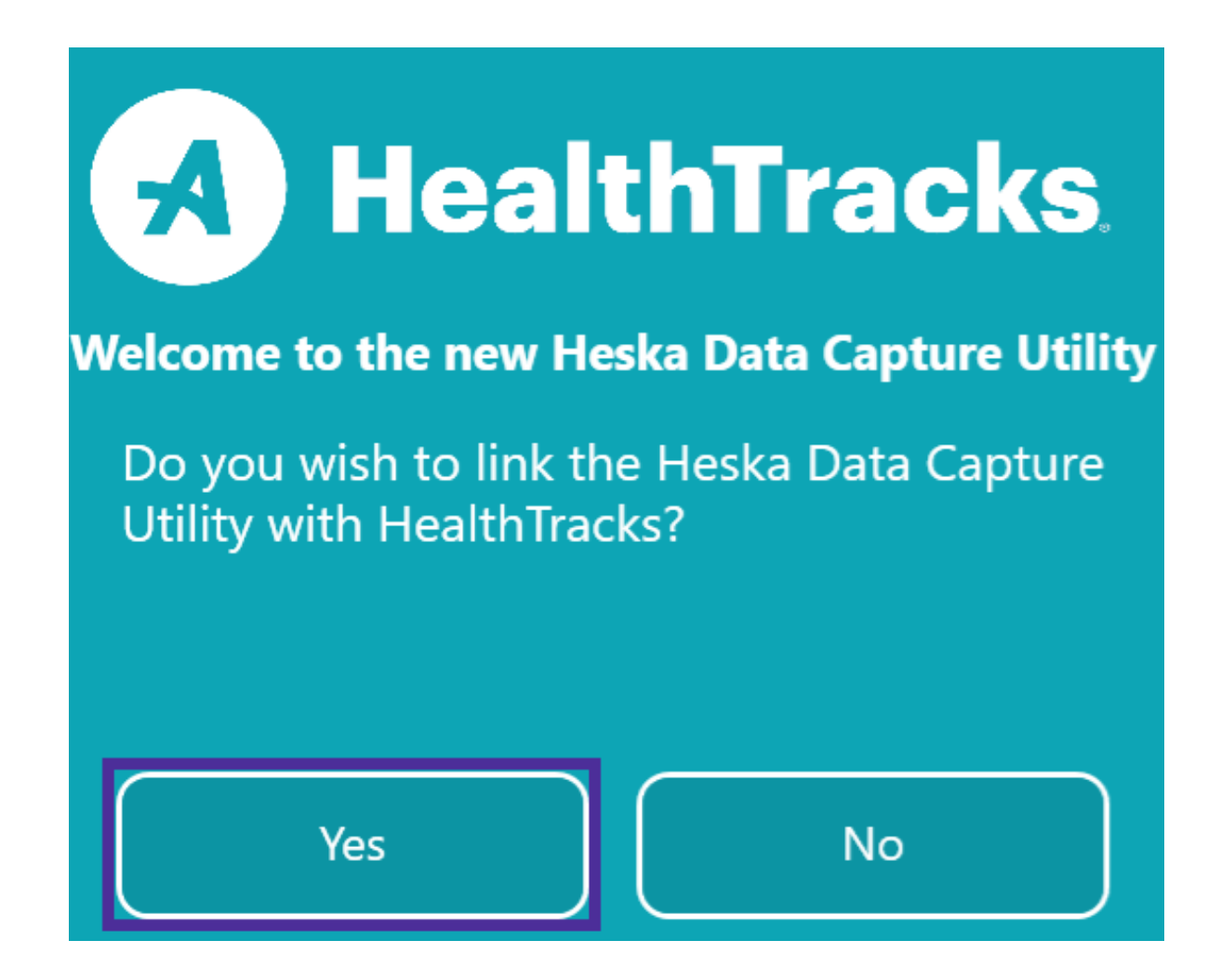

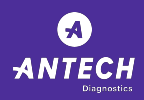

Refer to your email to obtain some of the information required on this screen.

| User Name: Password: Test Connection                                                                                                    |  |
|----------------------------------------------------------------------------------------------------|--|
| Password:<br>Test Connection                                                                                                    |  |
| Test Connection                                                                                                    |  |
|                                                                                                    |  |
| Maximum Result Order Message Size (in MB): 10                                                                                                    |  |
| you have questions regarding your Antech HealthTracks account,<br>ease contact Antech Customer Support at +1-844-674-4422,<br>by email at healthtrackssupport@antechmail.com. |  |
| A HealthTracks                                                                                                    |  |

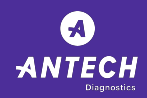

Enter the numerical clinic ID (example 136678 in this image).

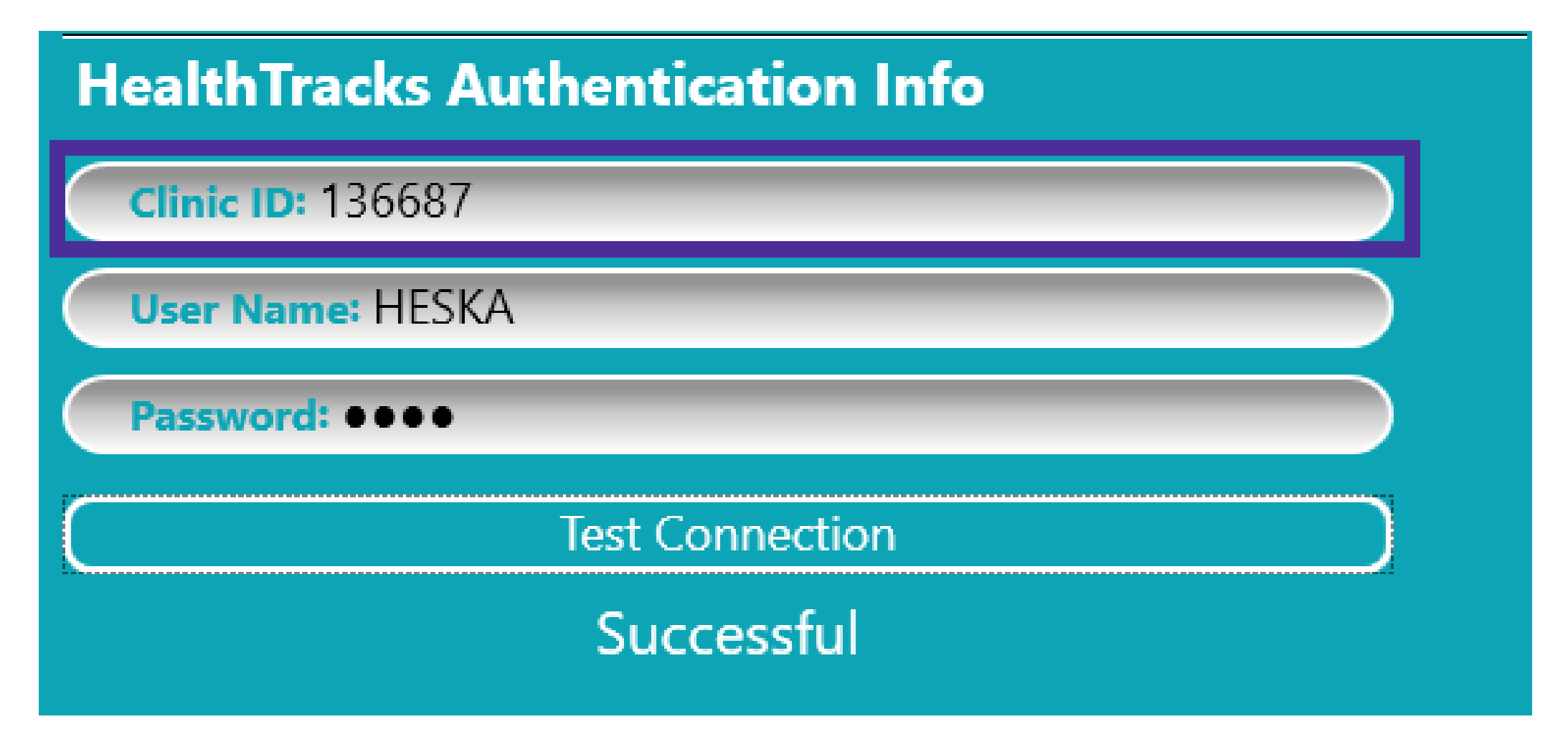

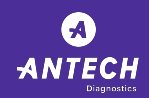

• The Username will be depicted as I.D. number in your email (example HESKA in this image). Please note that this field is case sensitive and you will need to enter the exact match.

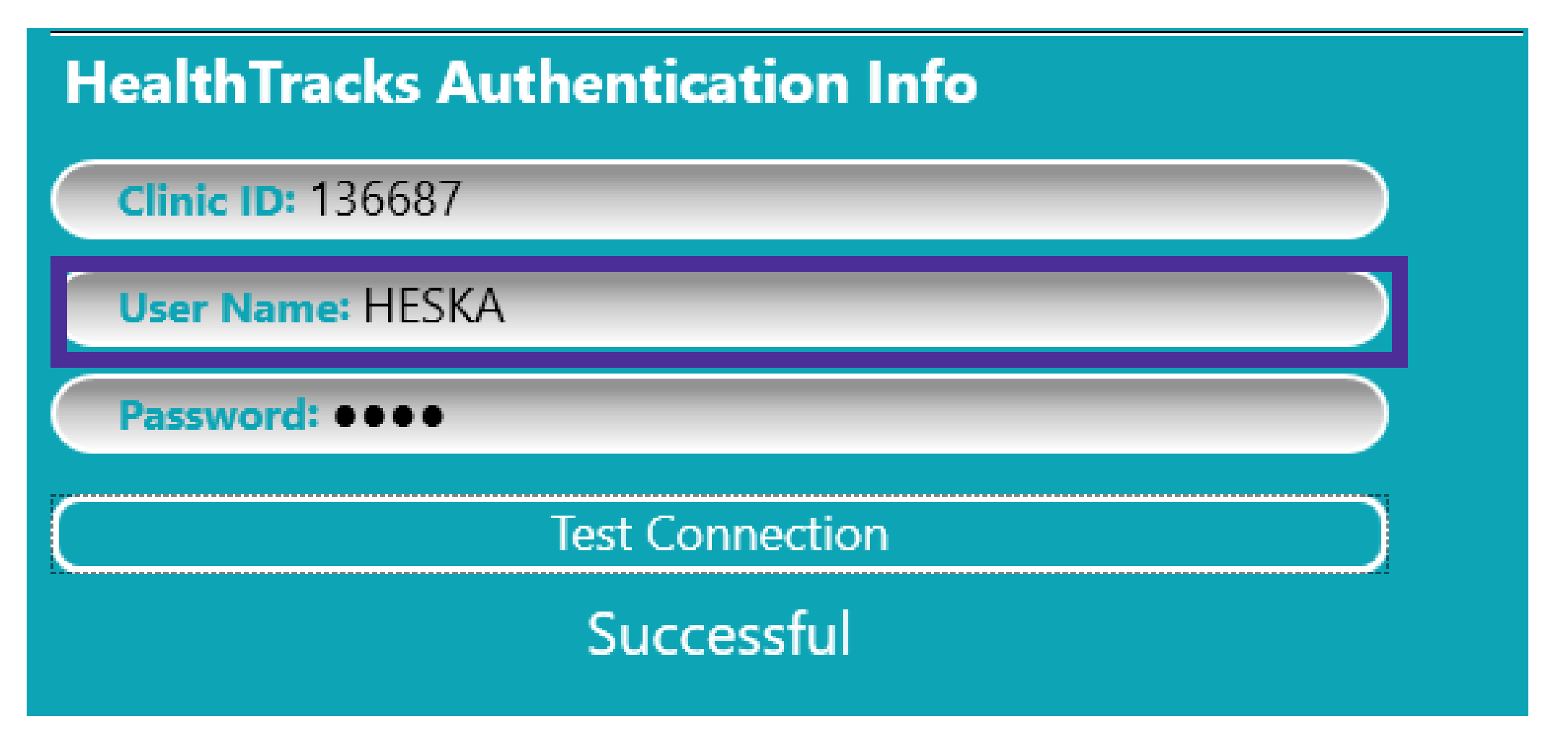

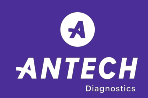

The password will be a combination of your username followed by the clinic id (example: HESKA136687) Please note that this field is case sensitive and you will need to enter the exact match.

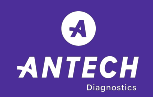

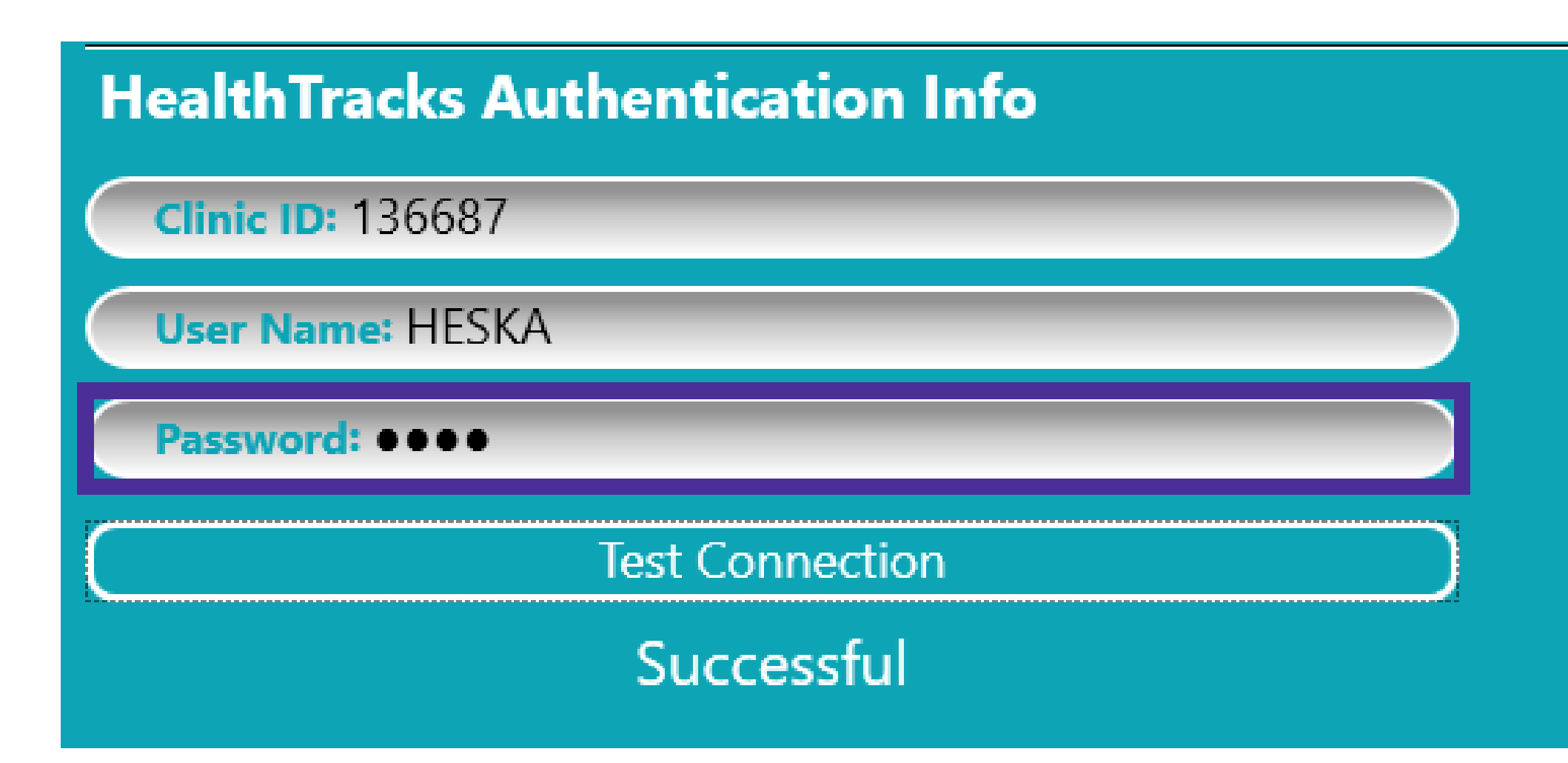

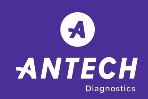

• Once the required information is populated, you can select Test Connection.

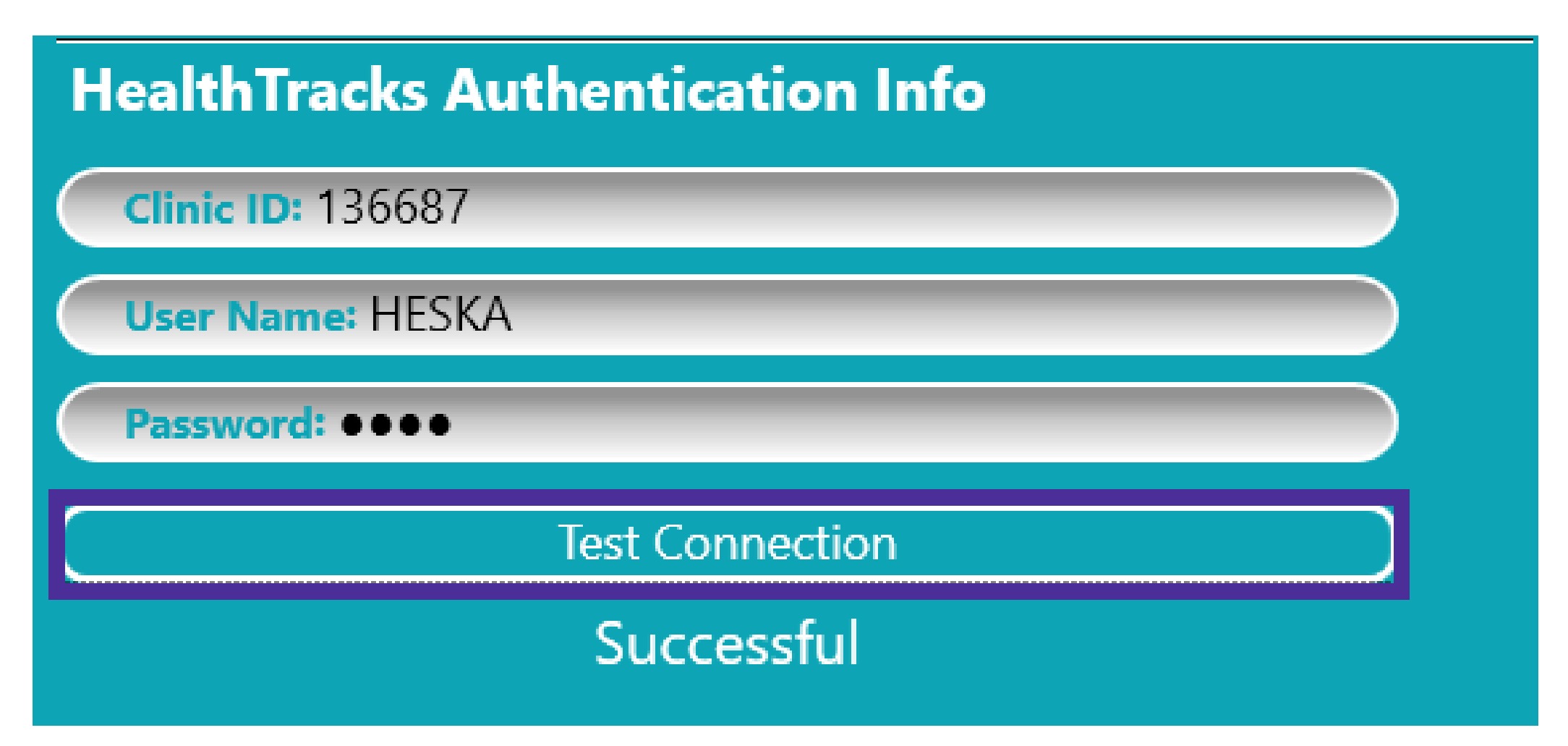

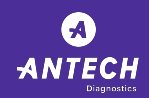

If it fails, verify the entered information and test connection again. Upon successful test, you will be ready to leverage your Heska Suite of Analyzers.

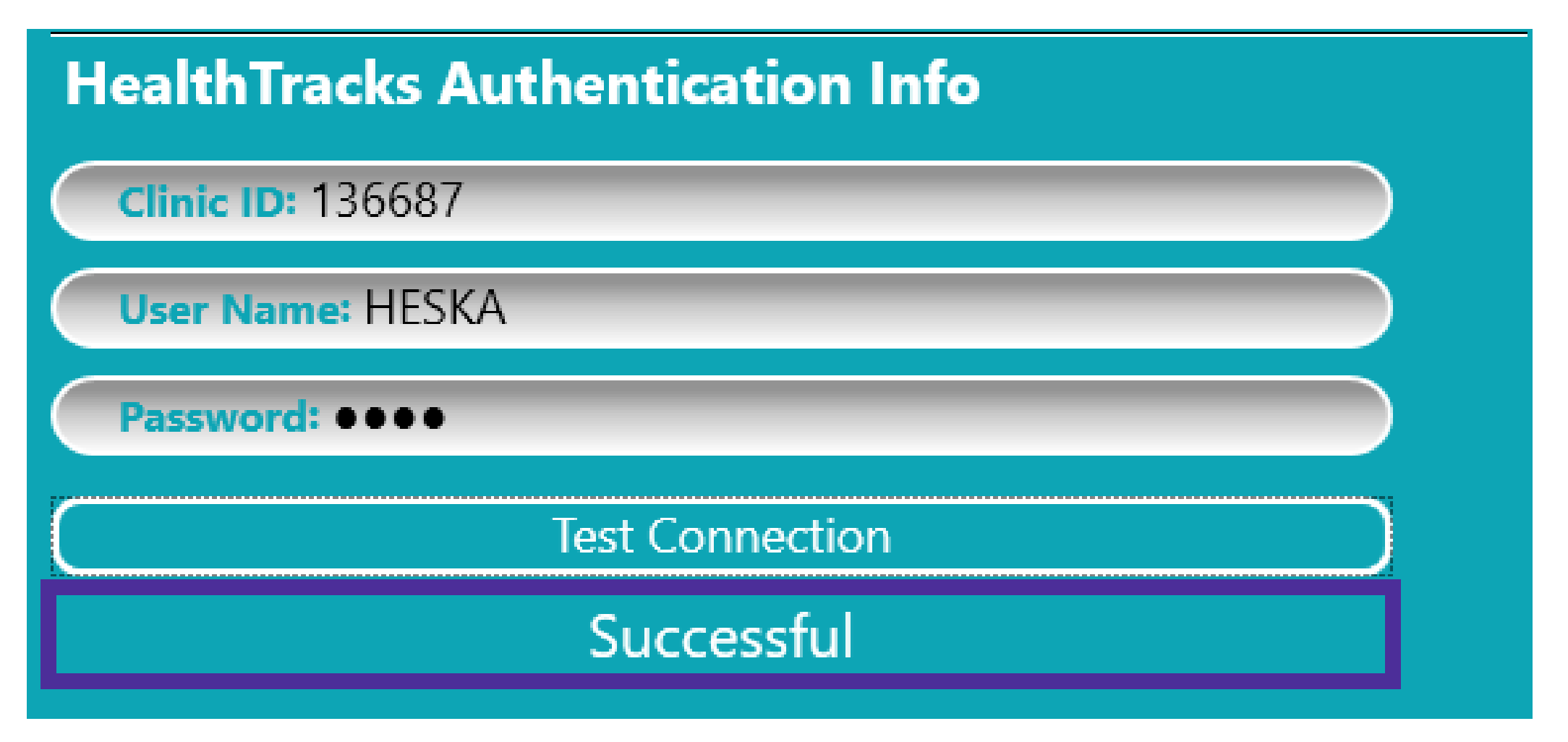

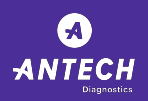

Heska Software Upgrade Process ANTECH Diagnostics

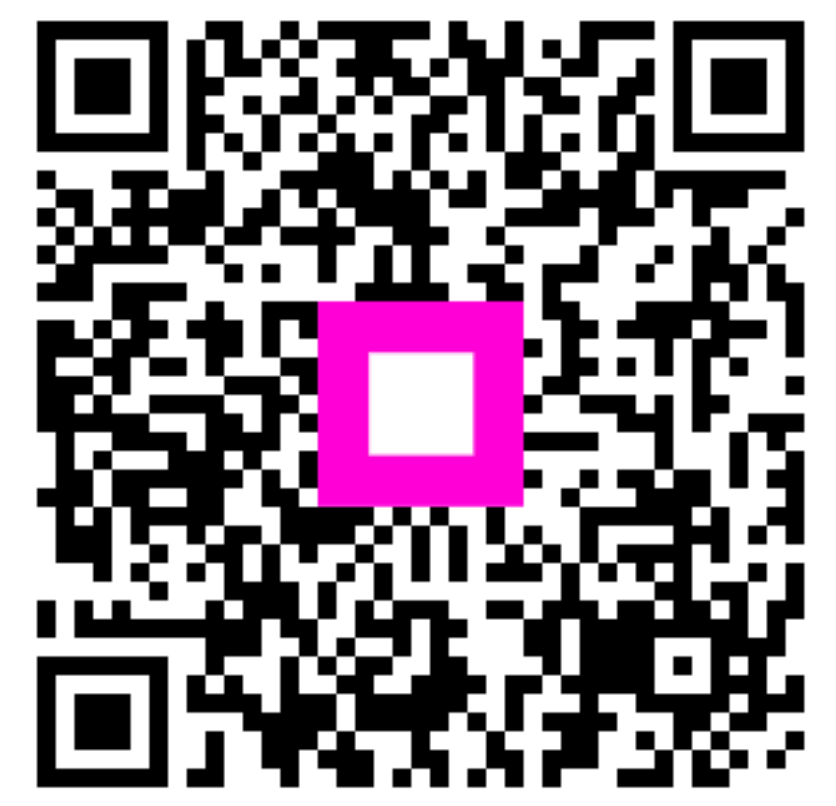

Scan to go to the interactive player